# Update Network card driver to 12.19.2.50

- 1. Visit <u>https://www.driverscloud.com/en/services/GetInformationDriver/75542-0/intel-lan-win10-win11-1219250zip</u>
- 2. Download the driver from DriversCloud:

|          | driverscloud.com/en/services/GetInformationDriver/75542-0/intel-lan-win10-win11-1219250zip |                                                             |               |  |  |  |  |  |  |  |  |
|----------|--------------------------------------------------------------------------------------------|-------------------------------------------------------------|---------------|--|--|--|--|--|--|--|--|
|          | Nies 📕 CAL 📕 apprecia 📕 C                                                                  | 1.2 💼 elek dalar 💼 17 dalar 📑 16. 📑 1666/1177 📑 Sarapat 200 | <b>1</b> 33 b |  |  |  |  |  |  |  |  |
| Ð        | DRIVERS CLOUD   Your daily toolbox   f ➡ ➡ Make a donation                                 | Download from the                                           | ×             |  |  |  |  |  |  |  |  |
| 1        | Ţ                                                                                          | 🛓 Server of DriversCloud                                    |               |  |  |  |  |  |  |  |  |
| ପ        | Each driver is                                                                             | 🛃 Manufacturer's server                                     | _             |  |  |  |  |  |  |  |  |
| o        |                                                                                            | LAN-Win10_Win11- 350.47 kB<br>12.19.2.50.zip                |               |  |  |  |  |  |  |  |  |
| <b>∼</b> | Latest drivers                                                                             | Information                                                 |               |  |  |  |  |  |  |  |  |

- 3. Extract the zip content in your prefered folder.
- 4. Search for device manager in the windows search bar.

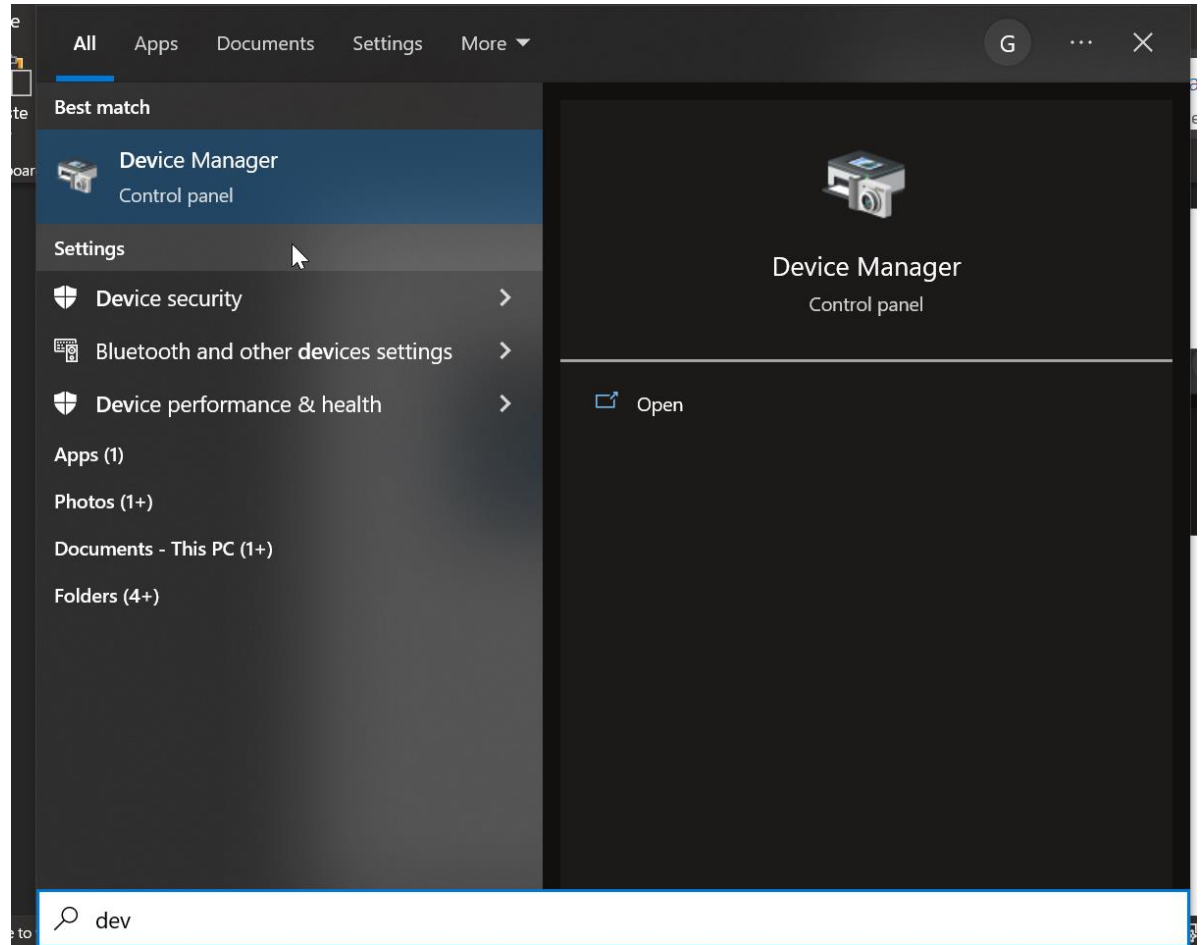

## 5. Find your Ethernet network adapter.

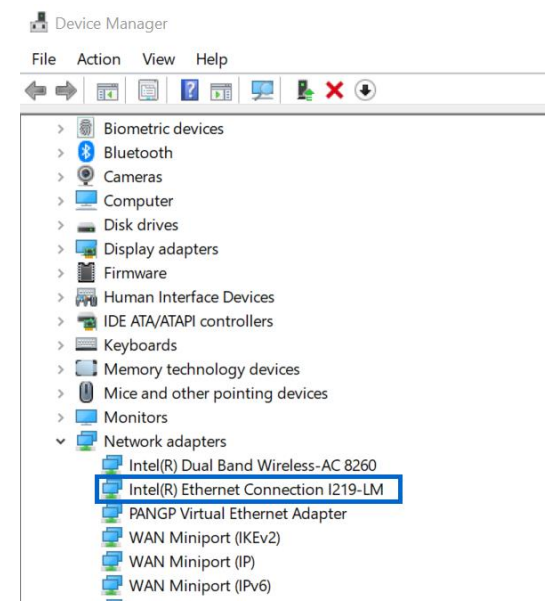

#### 6. In the properties, click on driver tab and click on Update Driver:

- 🗆 🗙

| General                              |                                 |                                                                                                    |                |  |  |
|--------------------------------------|---------------------------------|----------------------------------------------------------------------------------------------------|----------------|--|--|
|                                      | Advanced                        | Driver                                                                                                    | Detai          |  |  |
| Intel(R) Ethernet Connection I219-LM |                                 |                                                                                                    |                |  |  |
| Driver Pr                            | ovider: Intel                   |                                                                                                    |                |  |  |
| Driver D                             | ate: 11/3/2022                  |                                                                                                    |                |  |  |
| Driver Ve                            | ersion: 12.19.2.50              | D                                                                                                    |                |  |  |
| Digital S                            | igner: Microsoft V<br>Publisher | Windows Hardware                                                                                                    | e Compatibilit |  |  |
| Driver Details                       | View details                    | View details about the installed driver files.                                                                                                    |                |  |  |
| Update Driver                        | Update the d                    | Update the driver for this device.<br>If the device fails after updating the driver, rol<br>back to the previously installed driver.<br>Disable the device. |                |  |  |
| Roll Back Drive                      | If the device<br>back to the p  |                                                                                                    |                |  |  |
| Disable Device                       | Disable the d                   |                                                                                                    |                |  |  |
| Jninstall Devic                      | e Uninstall the                 | device from the sy                                                                                                    | stem (Advan    |  |  |

7. Select the folder that has the content of the zip file:

← ■ Update Drivers - Intel(R) Ethernet Connection I219-LM

# How do you want to search for drivers?

→ Search automatically for drivers Windows will search your computer for the best available driver and install it on your device.

 $\times$ 

→ Browse my computer for drivers Locate and install a driver manually.

## 8. Make sure that the update has been succesful:

Intel(R) Ethernet Connection I219-LM Properties

| Events                               |           | Resources                                                                                    |                                                       |        | Power Management |         |  |  |  |
|--------------------------------------|-----------|----------------------------------------------------------------------------------------------|-------------------------------------------------------|--------|------------------|---------|--|--|--|
| General                              |           | Advanced                                                                                     |                                                       |        | Driver           | Details |  |  |  |
| Intel(R) Ethernet Connection I219-LM |           |                                                                                              |                                                       |        |                  |         |  |  |  |
|                                      | Driver Pr | ovider:                                                                                      | Intel                                                 |        |                  |         |  |  |  |
|                                      | Driver Da | ate:                                                                                         | 11/3/2022                                             |        |                  |         |  |  |  |
|                                      | Driver Ve | ersion:                                                                                      | 12.19.2.50                                            |        |                  |         |  |  |  |
| Digital Signer:                      |           |                                                                                              | Microsoft Windows Hardware Compatibility<br>Publisher |        |                  |         |  |  |  |
| Driver Details                       |           |                                                                                              | View details about the installed driver files.        |        |                  |         |  |  |  |
| Update Driver                        |           |                                                                                              | Update the driver for this device.                    |        |                  |         |  |  |  |
| Roll Back Driver                     |           | If the device fails after updating the driver, roll back to the previously installed driver. |                                                       |        |                  |         |  |  |  |
| Disable Device                       |           |                                                                                              | Disable the de                                        | evice. |                  |         |  |  |  |
| Uninstall Device                     |           |                                                                                              | Uninstall the device from the system (Advanced).      |        |                  |         |  |  |  |